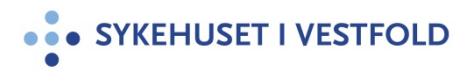

## Oppslag på Mikrobiologiske prøvesvar Miclis Web client

| Gjelder for:  | Hele SiV   |
|---------------|------------|
| Dokumenttype: | Prosedyre  |
| Sist endret:  | 18.04.2023 |

#### 1. HENSIKT

Beskrive hvordan man får tilgang til Miclis webclient via DIPS.

#### 2. ANSVAR

Alle som trenger tilgang til Miclis webclient via DIPS. De som ikke har tilgang, men som har behov for det, kan søke om dette til Sykehuspartner. Dette krever ledergodkjenning. Det gjøres via Min Sykehuspartner – BESTILLE/AVBESTILLE TILGANG (BAT) - Start en ny bestilling - Søk på **Miclisweb** i søkefeltet Søk etter tilgang (Tilgang eller søkeord) og velg enten MiclisWeb Gen SIVHF eller MiclisWeb Post SIVHF - Bestill.

#### **3. FREMGANGSMÅTE**

Gå inn i DIPS og let fram aktuell pasient:

**DIPS Arena** - Pasientsøk

Kortversjon:

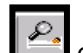

- Pasientsøk: Tast F11, klikk Lei eller velg fra meny Pasient | Hent Pasient
- Skriv hele personnummeret eller fødselsdato og/eller begynnelsen på etternavn
- Trykk på Søk eller tast Enter

Alle pasienter som samsvarer med søkekriteriene vises i skjermbildet.

- Marker rett pasient hvis flere pasienter vises Trykk Velg eller tast Enter
- Trykk på Verktøy
- Velg Mikrobiologen

Det vises en opplisting av alle mikrobiologiske prøver på aktuell pasient Klikk på ønsket prøve og svaret vises:

| Mikrobiologiske prøver                                            |                                                                                                    |                                                                 |                         |                                                   |  |
|-------------------------------------------------------------------|----------------------------------------------------------------------------------------------------|-----------------------------------------------------------------|-------------------------|---------------------------------------------------|--|
| PasientId:                                                        | 17                                                                                                    | 109012343                                                       |                         |                                                   |  |
| Navn:                                                             | avn: Donald Duck,Ole Duck<br>Det er flere navn! Se hver prøve.                                                          |                                                                 |                         |                                                   |  |
|                                                                   |                                                                                                    |                                                                 |                         |                                                   |  |
| Prøve                                                             | Tatt dato                                                                                                    | Materiale                                                       | Lokalisasjon            | Rekv                                              |  |
| Prøve<br>23201829                                                 | Tatt dato<br>2023.01.10 kl 1100                                                                                         | Materiale<br>Abscessinnhold                                     | Lokalisasjon<br>abdomen | Rekv<br>stinp                                     |  |
| Prøve<br>23201829<br>22301557                                     | Tatt dato<br>2023.01.10 kl 1100<br>2022.10.28 kl 1301                                                                   | Materiale<br>Abscessinnhold<br>Sekret                           | Lokalisasjon<br>abdomen | Rekv<br>stinp<br>stinp                            |  |
| Prøve<br>23201829<br>22301557<br>22301564                         | Tatt dato<br>2023.01.10 kl 1100<br>2022.10.28 kl 1301<br>2022.10.28 kl 1335                                             | Materiale<br>Abscessinnhold<br>Sekret<br>Sekret                 | Lokalisasjon<br>abdomen | Rekv<br>STINP<br>STINP<br>STINP                   |  |
| Prøve<br>23201829<br>22301557<br>22301564<br>22295268             | Tatt dato<br>2023.01.10 kl 1100<br>2022.10.28 kl 1301<br>2022.10.28 kl 1335<br>2022.10.04 kl 1245                       | Materiale<br>Abscessinnhold<br>Sekret<br>Sekret<br>Blod         | Lokalisasjon<br>abdomen | Rekv<br>stinp<br>stinp<br>stinp<br>steko          |  |
| Prøve<br>23201829<br>22301557<br>22301564<br>22295268<br>22295269 | Tatt dato<br>2023.01.10 kl 1100<br>2022.10.28 kl 1301<br>2022.10.28 kl 1335<br>2022.10.04 kl 1245<br>2022.10.04 kl 1245 | Materiale<br>Abscessinnhold<br>Sekret<br>Sekret<br>Blod<br>Blod | Lokalisasjon<br>abdomen | Rekv<br>stinp<br>stinp<br>stinp<br>stbko<br>stbko |  |

Blodkulturer med rødt utropstegn foran prøvenummeret <sup>122295269</sup> indikerer at denne blodkulturen er positiv. Andre prøvetyper med rødt utropstegn indikerer at det er et meldepliktig funn til MSIS evt. et funn som er av interesse for Mikrobiologisk avdeling.

# NB. Det kan være mange positive funn som ikke får rødt utropstegn selv om det er reelle positive funn.

#### Søk i MiclisWeb på pasienter registrert med kun fødselsdato i MLX

Vanligvis er alle pasienter registrert i Mikrobiologens laboratoriesystem Miclis MLX med fødselsnummer (11 siffer). Ved søk på prøvesvar via DIPS på disse pasientenes fødselsnummer/hjelpenummer, vil man ikke finne prøvesvarene i DIPS fordi det blir brukt feil søkekriterier. Da kan man gå via Intranett og søke på fødselsdato (6 siffer).

#### Miclis webclient via Intranett: to fremgangsmåter

1)Intranett (SiV-nettet) – MLX – laboratoriesystem (Miclis webclient (ligger på høyreside)

2)Intranett Innhold A-Å – Laboratoriene – MLX – laboratoriesystem (Miclis Webclient) på høyre side

## Oppgi Pasient Id og trykk på Send

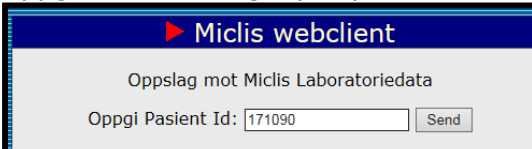

Vær oppmerksom på at ved søk på fødselsdato (6 siffer) vil det sees et oppslagsbilde hvor det kan være mange prøvenummer på samme eller andre pasienter, men alle med samme fødselsdato.

Hvis det finnes flere pasienter med samme fødselsdato vises dette slik: Pasient Id: Fødselsdato

| Navn:                                       | -          | Det er flere navn! Se hver prøve  |                |  |  |
|---------------------------------------------|------------|-----------------------------------|----------------|--|--|
| Mikrobiologiske prøver                      |            |                                   |                |  |  |
| PasientId                                   | :          | 221211                            |                |  |  |
| Navn:                                       |            | Det er flere navn! Se hver prøve. |                |  |  |
|                                             |            |                                   |                |  |  |
| Prøve                                       | Tatt dato  | Materiale Lok                     | alisasjon Rekv |  |  |
| 413136                                      | 2011.12.22 | Trombocyttkonsentrat              | STBKO          |  |  |
| 413148                                      | 2011.12.22 | Trombocyttkonsentrat              | STBKO          |  |  |
| <u>413154</u>                               | 2011.12.22 | Trombocyttkonsentrat              | STBKO          |  |  |
| <u>413156</u>                               | 2011.12.22 | Trombocyttkonsentrat              | STBKO          |  |  |
| 413157                                      | 2011.12.22 | Trombocyttkonsentrat              | STBKO          |  |  |
| <u>413165</u>                               | 2011.12.22 | Trombocyttkonsentrat              | STBKO          |  |  |
| <u>413170</u>                               | 2011.12.22 | Trombocyttkonsentrat              | STBKO          |  |  |
| <u>413172</u>                               | 2011.12.22 | Trombocyttkonsentrat              | STBKO          |  |  |
| <u>930552</u>                               | 2011.07.12 | Serum                             | VSSMI          |  |  |
| <u>930553</u>                               | 2011.07.12 | Serum                             | VSSMI          |  |  |
|                                             |            |                                   |                |  |  |
| Antall prøver: 10 Utplukk positive: .02 sek |            |                                   |                |  |  |
| TON-MICAPSV-01 # TON-MICAPSV-01\$           |            |                                   |                |  |  |

Let i listen på prøvenummer for å finne ønsket prøvesvar på aktuell pasient.

### 4. GENERELT

Miclis webclient gir mulighet for oppslag på mikrobiologiske prøvesvar som ennå ikke har kommet inn i DIPS fordi prøven bare er delvis ferdig og svaret ikke frigitt ennå eller ferdig innregistrert i MLX eller unntaksvis registrert inn i MLX med kun fødselsdato. Den kan også brukes for å se om prøven er registrert inn i MLX og er under arbeid.

### **5. INTERNE REFERANSER**

<u>1.6.3.1.3.16</u> <u>DIPS Arena - Pasientsøk</u>

### **6. EKSTERNE REFERANSER**

# 7. VEDLEGG